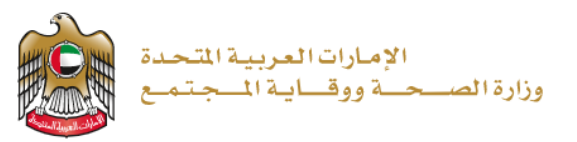

## 2023/1/10

إصدار شهادة ميلاد

تم التحديث بتاريخ: 10 يناير 2023

وزارة الصحة ووقاية المجتمع - دولة الإمارات العربية المتحدة

### جدول المحتويات

| ة عامة على الخدمة - الموجز | 1. نظر   |
|----------------------------|----------|
| يط الخدمة.                 | 2. شرو   |
| ء حساب جدید                | 3. إنشا  |
| يل الدخول إلى النظام       | 4. تسج   |
| م بطلب الشهادة             | 5. التقد |
| بة الدفع                   | 6. عمليا |
| حظات                       | 7. الملا |

#### 1. نظرة عامة على الخدمة - الموجز

تتيح هذه الخدمة إمكانية إصدار شهادة ميلاد رسمية عند ولادة طفل لإثبات نسبه وذلك باتباع خطوات بسيطة، بدلًا من اتباع الطريقة التقليدية الطويلة.

# 2. شروط الخدمة

| الأصلية وصور منها.                                                                                                | إر سال الوثائق                                                             | حضور الأب، يجب<br>ل من الأب أو طلب<br>الميلاد موقعاً من الأب.                                         | في حال عدم<br>إحضار توكر<br>استخراج شهادة                 | الد<br>بها<br>بة<br>ل   | بة من الإمارة التي و<br>محة العامة. وفي حال<br>ما ياك) التي يستخدم<br>مول على شهادة ميلا<br>زد إلى الهيئة الاتحاد<br>الحاجة لقدوم المتعام<br>سيًا. | إحضار الوثائق المطلو<br>فيها الطفل لمركز الص<br>استخدام (باقة مبروك م<br>مواطنو الإمارات للحص<br>يتم إرسال شهادة الميلا<br>للهوية والجنسية دون ا<br>شخص | الصحة<br>يسسة<br>م وزارة      | يمة من دائرة ا<br>حدة دبي أو مؤ<br>حية تعادل ختر<br>بة المجتمع.          | شهادات الميلاد المختو<br>أبو ظبي أو هيئة الص<br>الإمار ات للخدمات الص<br>الصحة ووقا                                  |
|----------------------------------------------------------------------------------------------------|----------------------------------------------------------------------------|----------------------------------------------------------------------------------------------------|-----------------------------------------------------------|-------------------------|----------------------------------------------------------------------------------------------------|----------------------------------------------------------------------------------------------------|-------------------------------|--------------------------------------------------------------------------|----------------------------------------------------------------------------------------------------|
| نة الميلاد يكون عبر وزارة<br>له الإمارات وسفارة البلد التي<br>خدام شهادة الميلاد فيها.                            | تصديق شهاد<br>الخارجية لدول<br>سيتم است                                    | الزوج خارج الدولة أثناء<br>يجب تقديم وثائق إضافية<br>راج مصدق، وإقرار من<br>متمرارية العلاقة الزوجية. | في حال كان<br>وقت الولادة،<br>مثل: عقد ز<br>الزوجة يفيد ا | يوضح<br>بة لدولة<br>له. | وج أو كتاب من السفارة<br>تصدق من وزارة الخارجي<br>ارة بلده يفيد نسب المولود                                                                        | صورة مصدقة من جواز سفر الز<br>جنسية الأب أو إقرار من الزوج ا<br>الإمارات العربية المتحدة وسف                                                            | بین<br>ادة<br>ائق             | من سنة أشهر<br>إج يتطلب شه<br>بالإضافة للوث<br>طلوبة.                    | في حال كانت المدة أقل<br>تاريخ الميلاد وعقد الزو<br>إثبات بنوة من المحكمة<br>الرونينية الم                           |
| شهادات المواليد للحالات من هم<br>ر مواطن) في خانة الجنسية وفق<br>لمعمول بها لدى الهيئة الاتحادية<br>رية والجنسية. | عند تسجيل وإصدار :<br>بدون جنسية يكتب (غير<br>للقواعد والإجراءات ا<br>للهو | ن جواز سفر تؤخذ<br>واز السفر الذي عليه<br>تقامة.                                                      | لحاملي أكثر مر<br>المعلومات من ج<br>الإ                   |                         | يانة أو ديانة غير<br>) في خانة الديانة.                                                                                                    | لحالات من هم بدون د<br>سماوية يكتب (أخرى)                                                                                                    | قل من<br>م عقد<br>بعد<br>نبات | ج مضى عليه أذ<br>ة ولادة قبل إبرا.<br>ر شهادة الميلاد<br>لمحكمة بذلك (إذ | لحالة و لادة طفل من عقد زو<br>سنة شهور قبل الولادة وحال<br>الزواج يتم تسجيل وإصدا<br>استصدار قرار نهائي من ا<br>نسب) |
| يتم العرض على لجنة<br>رج شهادة الميلاد بناء<br>وافقة اللجنة.                                                      | للحالات الأخرى<br>المواليد ثم تستخ<br>على م                                | شآت الإصلاحية أو<br>عقابية.                                                                           | خطاب من المذ<br>ال                                        |                         | الأصلي.                                                                                                    | بلاغ الولادة                                                                                                    | لمام                          | خطاب من نخ<br>ن الأجانب.                                                 | جواز سفر الأم أو .<br>الإقامة وشؤور                                                                                  |
| مة يذكر فيها اسم الأم<br>تاريخ الميلاد ومكان<br>لميلاد.                                                           | وثبقة من المحك<br>واسم المولود و<br>ا                                      | موذج الطلب                                                                                            | تعبئة ند                                                  | ،<br>پ                  | من الوثائق المذكورة:<br>المختصة المواليد حديث<br>مات الاجتماعية وتقديم<br>أتالية:                                                                  | في حالة عدم توافر هذه أي<br>يُحال الموضوع إلى اللجنة<br>الولادة التابعة لدائرة الخدر<br>الوثائق ال                                                      | ات                            | ، دائرة الخدم<br>عية.                                                    | تقرير أو خطاب مز<br>الاجتما                                                                                          |
|                                                                                                    | لأم، يجب إحضار<br>الثبوتية.                                                | في حالة معرفة ا!<br>أوراقها                                                                           | المستشفى، يجب<br>لولادة.                                  | دة في<br>لاغ بال        | في حالة الولاد<br>الإب                                                                                                    | فيها اسم المولود.                                                                                                    | محكمة يذكر                    | وثيقة من ال                                                              |                                                                                                    |

3. إنشاء حساب جديد

إذا كنت مستخدمًا جديدًا (أي ليس لديك حساب بعد)، قم بالتسجيل وإنشاء حساب جديد حتى تتمكن من الوصول إلى خدمات وزارة الصحة ووقاية المجتمع.

إذا كنت بالفعل أحد مستخدمي موقع وزارة الصحة ووقاية المجتمع، فانتقل إلى تسجيل الدخول إلى النظام مباشرة

| ں دخول                                                                                                    | إنشاء حساب جديد - تسجيل جديد/ تسجيل                                                                                                    | # |
|----------------------------------------------------------------------------------------------------|----------------------------------------------------------------------------------------------------|---|
| ساب بعد)، قم بإنشاء حساب جديد أولاً.<br>محة ووقاية المجتّمع<br>سجيل الدخول"<br>ايك حساب بعد، اضغط على "تسجيل جديد" | إذا كنت مستخدمًا جديدًا <b>(أ</b> ي ليس لديك ح<br>- اذهب إلى الموقع الرسمي <mark>لوزارة الم</mark><br>- على الجانب الأيمن اضغط على "ت<br>- اذا كنت مستخدمًا جديدًا، ليس لد | 1 |
|                                                                                                    | استيل الدول A Engine                                                                                                    | 2 |
| •                                                                                                    |                                                                                                    |   |
| وزراره الصحه ووغبه المجلمع                                                                                         |                                                                                                    |   |
| الدخول تسجيل جديد                                                                                                  | تسجيل                                                                                                    |   |
| 🚯 تسجيل الدخول بالهوية الرقمية                                                                                     |                                                                                                    |   |
| اید باده بود.<br>ا                                                                                                 |                                                                                                    |   |
|                                                                                                    |                                                                                                    |   |
|                                                                                                    |                                                                                                    |   |
| وبة، واتباع الخطوات التالية                                                                                        | للتسجيل، قم بإدخال جميع البيانات المطل                                                                                                    | 3 |
| ي: فضلك الدلالت المطل بهُ                                                                                          | 2 pr y = 0                                                                                                    |   |
|                                                                                                    | - 971 - 050000000                                                                                                    |   |
| يقبل السروف والأركام الإنجليزية نقط ، والسد الأتعسني للملول هو 50.                                                 | - بير<br>به                                                                                                    |   |
| A سان تخدين علا 10% انقا عرف كما ، وعد الدريف كما التي 8                                                           | <b>√</b>                                                                                                    |   |
|                                                                                                    | لتون                                                                                                    |   |
| 🛆 التعتق من كلمة السر                                                                                              | λ                                                                                                    |   |
| الاسم الأول                                                                                                    | انتشر<br>مربع استنبر                                                                                                    |   |
| الاسر الأرسط                                                                                                    | استر. ۲                                                                                                    |   |
|                                                                                                    | البری نبه این عدی در عن علی در ارا است.<br>البری نبه این عدی در این است.<br>()                                                                                             |   |
| اسر ٿمڙية                                                                                                    | O DY DO                                                                                                    |   |
| email@address.com 🖂                                                                                                | lint culu core lint                                                                                                    |   |
|                                                                                                    |                                                                                                    |   |
|                                                                                                    |                                                                                                    |   |
|                                                                                                    |                                                                                                    |   |
|                                                                                                    |                                                                                                    |   |
|                                                                                                    |                                                                                                    |   |

| - اضغط على "إنشاء حساب".                                                                                                    |     |
|----------------------------------------------------------------------------------------------------|-----|
|                                                                                                    | 4   |
| -     بعد الانتهاء من خطوات التسجيل، سيظهر التنبيه التالي لتأكيد حفظ جميع البيانات بنجاح                                                                                                    |     |
| وارسال بريد الكتروني للتحقق من التفعيل.                                                                                                    |     |
|                                                                                                    |     |
| • • • • • • • • •                                                                                                    | _   |
| تسجيل الدخول                                                                                                    |     |
| تم حفظ البيانات وإرسال بريد إلكتروني للتفعيل                                                                                                    |     |
|                                                                                                    |     |
|                                                                                                    |     |
| انتقل إلى بريدك الإلكتروني الذي أدخلته عند التسجيل، ثم اضغط على الرابط لتفعيل حسابك في موقع                                                                                                    | / 5 |
| ، زارة الصحة وهقابة المحتمع.                                                                                                    | ,   |
|                                                                                                    |     |
|                                                                                                    |     |
|                                                                                                    | _   |
| السيد الفاضل                                                                                                    | _   |
| السيد الفاضل                                                                                                    |     |
| السيد الفاضل<br>شكرًا لك على التسجيل في الخدمات الإلكترونية الوزارة الصحة ووقاية المجتمع، يرجى فتح الرابط أدناه لتفعيل حسابك                                                                                                 |     |
| السيد الفاضل<br>شكرًا لك على التسجيل في الخدمات الإلكترونية لوزارة الصحة ووقاية المجتمع، يرجى فتح الرابط أدناه لتفعيل حسابك<br>رابط تفعيل الحساب                                                                             |     |
| السيد الفاضل<br>شكرًا لك على التسجيل في الخدمات الإلكترونية لوزارة الصحة ووقاية المجتمع، يرجى فتح الرابط أدناه لتفعيل حسابك<br><u>رابط تفعيل الحساب</u>                                                                      |     |
| السيد الفاضل<br>شكرًا لك على التسجيل في الخدمات الإلكترونية لوزارة الصحة ووقاية المجتمع، يرجى فتح الرابط أدناه لتفعيل حسابك<br><u>رابط تفعيل الحساب</u>                                                                      |     |
| السيد الفاضل<br>شكرًا لك على التسجيل في الخدمات الإلكترونية لوزارة الصحة ووقاية المجتمع، يرجى فتح الرابط أدناه لتفعيل حسابك<br><u>رابط تفعيل الحساب</u>                                                                      |     |
| السيد الفاضل<br>شكرًا لك على التسجيل في الخدمات الإلكترونية لوزارة الصحة ووقاية المجتمع، يرجى فتح الرابط أدناه لتفعيل حسابك<br><u>رابط تفعيل الحساب</u><br>مع أطيب التحيات،                                                  |     |
| السيد الفاضل<br>شكرًا لك على التسجيل في الخدمات الإلكترونية لوزارة الصحة ووقاية المجتمع، يرجى فتح الرابط أدناه لتفعيل حسابك<br>رابط تفعيل الحساب<br>مع أطيب التحيات،<br>هذارة الصحة وه قابة المحتمع، الاصلات العربية المتحدة |     |

דسجيل الدخول إلى النظام

تسجيل دخول المستخدم
 إذا كان لديك حساب بالفعل وترغب في الوصول إلى خدمات وزارة الصحة ووقاية المجتمع، قم بتسجيل الدخول،
 إذا كان لديك حساب بالفعل وترغب في الوصول إلى خدمات وزارة الصحة ووقاية المجتمع، قم بتسجيل الدخول،
 ا. اذهب إلى الموقع الرسمي لوزارة الصحة ووقاية المجتمع
 ا. اذهب إلى الموقع الرسمي لوزارة الصحة ووقاية المجتمع
 ا. اذهب إلى الموقع الرسمي لوزارة الصحة ووقاية المجتمع
 ا. اذهب إلى الموقع الرسمي لوزارة الصحة ووقاية المجتمع
 ا. اذهب إلى الموقع الرسمي لوزارة الصحة ووقاية المجتمع
 ا. اندهب إلى الموقع الرسمي لوزارة الصحة ووقاية المجتمع
 ا. اندهب إلى المعلوبة أو قم بكتابة اسم الخدمة في شريط البحث.
 الجد عن الخدمة المطلوبة أو قم بكتابة اسم الخدمة في شريط البحث.
 الجد عن الخدمة المطلوبة أو قم بكتابة اسم الخدمة في شريط البحث.
 الجد عن الخدمة المطلوبة أو قم بكتابة اسم الخدمة في شريط البحث.
 الخدمة المطلوبة أو قم بكتابة اسم الخدمة في شريط البحث.
 الخدر الخدمة المطلوبة أو قم بكتابة اسم الخدمة في شريط البحث.
 الخدمة المطلوبة أو قم بكتابة المع موضح أدناه.
 الخدمة المطلوبة أو قم بكتابة المع موضح أدناه.
 الخدمة المطلوبة أو قم بكتابة المع موضح أدناه.

|                                                                            |                                                              | ~                                                                                | الصفحة الرئيسة > الخدمات                                 |
|----------------------------------------------------------------------------|--------------------------------------------------------------|----------------------------------------------------------------------------------|----------------------------------------------------------|
| Q                                                                          | إصدار                                                        |                                                                                  | الخدمات                                                  |
| 🗘 المفضلة                                                                  | الخدمات الأعمال 🏛 الخدمات الحكومية 🗐                         | الخدمات الأفراد 👋 الخدمات الاجتماعية                                             | 88 الكل = ٢ الخدمات الأكثر استخداماً                     |
| إصدار شهادة تعديل على<br>المستحضرات الدوائية المسجلة                       | إصدار شهادة حسن السيرة المهنية ♡<br>للمهنيين في القطاع الخاص | إصدار شهادة ميلاد                                                                | إصدار إذن استيراد أدوية شخصية                            |
| ابدأ الخدمة ④                                                              | ابدأ الخدمة ④                                                | ابدأ الخدمة                                                                      | ابدأ الخدمة 🟵                                            |
| إصدار تقرير جودة منتج طبي صادر $\heartsuit$<br>عن مختبر لرقابة جودة الدواء | إصدار شهادة وفاة                                             | إصدار إذن استيراد معدات طبية 🛛 🛇                                                 | إصدار شهادة اعتماد مركز دراسات 🗢<br>سريرية أو تكافؤ حيوي |
| ابدأ الخدمة ④                                                              | ابدأ الحُدمة ④                                               | ابدأ الخدمة €                                                                    | ابدأ الخدمة ⊛                                            |
| إصدار شهادة منتح صيدلاني لغرض 🛇<br>التصدير                                 | إصدار شهادة بيع حر لمنتج طبي 🤍<br>لغرض التصدير               | إصدار شهادة تعديل أي من بيانات<br>تسجيل شركة طبية أو مصنع حاصل<br>على حق التسويق | إصدار شهادة تسعير منتج طبي 🗢<br>واحد                     |
| ابدأ الخدمة €                                                              | ابدأ الخدمة €                                                | ابدأ الخدمة €                                                                    | ابدأ الخدمة ⊛                                            |
|                                                                            |                                                              |                                                                                  | الصفحة الرئيسة > الخدمات > إصدار شهادة ميلاد             |
| ←                                                                          | ابدأ الخدمة<br>أضف الى المف                                  |                                                                                  | إصدار شهادة ميلاد                                        |
| ا 🕅 تصدیر إلی اکسل<br>۲۰ ش 🖈 ★ ش<br>۱۰ التقییم : 3 من 86 مستخدمین          | لم تصدير إلى DF<br>تقييم الخدمة<br>مع                        | رسوم الخدمة<br>رسوم الطلب: 65 درهم (شاملاً رسوم الدرهم<br>الالكتروني<br>المزيد   | مدة إتمام الخدمة<br>1 يوم عمل<br>المزيد                  |
|                                                                            |                                                              | وزارة الصحة ووقاية المجتمع                                                       | 3                                                        |
|                                                                            |                                                              | ل الدخول تسجیل جدید                                                              | تسجيا                                                    |
|                                                                            |                                                              | أُن تسجيل الدخول بالهوية الرقمية                                                 |                                                          |
|                                                                            |                                                              | ەربة زامية سرمنة رسمنة ليمين قىرانلىش راقىلىش والۇرۇر<br>Or                      |                                                          |
|                                                                            |                                                              |                                                                                  | ی نے ہیئیں                                               |
|                                                                            | ۲                                                            |                                                                                  | ا کله قبر                                                |
|                                                                            | ~                                                            |                                                                                  | نرچ دست<br>📥 اعتق                                        |
|                                                                            |                                                              | هل نسبت كلمة السر<br>                                                            | ن تترین                                                  |
|                                                                            |                                                              | تسجيل الدخول                                                                     |                                                          |
|                                                                            |                                                              |                                                                                  |                                                          |

التقدم بطلب الشهادة

|                                  |                                                         |                      |              |               |               | ، والوقيات                                                                                                    | المات المواليد                                                                                                    |                                                                                                    |
|----------------------------------|---------------------------------------------------------|----------------------|--------------|---------------|---------------|----------------------------------------------------------------------------------------------------|----------------------------------------------------------------------------------------------------|----------------------------------------------------------------------------------------------------|
|                                  | الإمارات العربية التحدة<br>وزارة الصحمة ووقساية المجتمع |                      |              |               |               |                                                                                                    | مرحبا <b>نور ∨ English</b>                                                                                                    | 8                                                                                                    |
|                                  | 😚 / اوحة تحكم المستخدم                                  |                      |              |               |               | شهادات الوفاة ~                                                                                                    | شهادات الميلاد ~                                                                                                    | *                                                                                                    |
| ۷ تمفیة                          | م بحث عن الطلبات Q                                      |                      |              |               |               |                                                                                                    |                                                                                                    | جميع الطلبات                                                                                                    |
| العملية                          | نوع الحللب                                              | الدالة               | تاريخ الوفاة | تاريخ الميلاد | تاريخ الإنشاء | اسم الشخص بالعربي                                                                                                    | اسم الشخص بالانجليزي                                                                                                    | رقم القيد                                                                                                    |
| Ø                                | معاملة مولود عادي-جديد                                  | جاهز للدفع           | N/A []]]     | 31/01/2022    | 01/02/2022    | عمرو                                                                                                    | Omar                                                                                                    | B/DU/000028/2022                                                                                                    |
| ø                                | معاملة وفاة-جديد                                        | جاهز للدفع           | 31/01/2022   | 09/11/1975    | 01/02/2022    | محمود                                                                                                    | Mahmood                                                                                                    | D/DU/000029/2022                                                                                                    |
| 2                                | معاملة وفاة-جديد                                        | جاهز للدفع           | 30/08/2022   | 26/12/2000    | 01/09/2022    | محمد أحمد                                                                                                    | Mohammed Ahmed                                                                                                    | D/DU/000071/2022                                                                                                    |
| 9                                | معاملة مولود عادي،إعادة<br>إهدار                        | tan limita           | N/A []]]     | 30/01/2022    | 03/02/2022    | خالد                                                                                                    | Khalid                                                                                                    | B/DU/000025/20                                                                                                    |
| ٥                                | معاملة وفاة-تعديل                                       | لحت المعالجة         | 03/08/2022   | 23/07/1980    | 12/09/2022    | الاسم العربي                                                                                                    | english name                                                                                                    | D/DU/000068/2022                                                                                                    |
| 128                              | معاملة تقدير عمر-جديد                                   | Eshili pasati pa     | N/A [[]]     | 30/11/2022    | 28/12/2022    | نوووور                                                                                                    | B0000F                                                                                                    | A/DU/000021/2022                                                                                                    |
| ٥                                | معاملة مولود عادي،تعديل                                 | dalland cast         | N/A []]]     | 01/08/2022    | 12/09/2022    | سمارت                                                                                                    | Smart                                                                                                    | B/DU/000072/2022                                                                                                    |
| ß                                | معاملة مولود عادي،إعادة<br>إضدار                        | تم تقديم البلاغ      | NA 🛄         | 30/01/2022    | 03/02/2022    | سلمى                                                                                                    | Salma                                                                                                    | B/DU/000026/2022                                                                                                    |
| ø                                | معاملة وفاة-بدل فاقد                                    | Entry Internal Inter | 03/08/2022   | 23/07/1980    | 12/09/2022    | الاسم العربي                                                                                                    | english name                                                                                                    | D/DU/000066/2022                                                                                                    |
| ø                                | معاملة وفاة اعادة اصدار                                 | كم تقديم البلاغ      | 30/01/2022   | 06-06-1992    | 03/02/2022    | طلال                                                                                                    | Talal                                                                                                    | D/DU/000027/2022                                                                                                    |
| 2 10 9 Seen 1                    | angung .                                                |                      |              | ط عليها.      | الشة، واضغ    | دات المیلاد أعلی الش<br>مدار شهادة میلاد".                                                                                                    | ، إلى قائمة شهار<br>, أول قائمة "إص                                                                                                    | <ul> <li>١</li> <li>١</li></ul>                                                                                                    |
| o <sup>10</sup> T Sign 1         |                                                         |                      |              | ط عليها.      | الثنة، واضغم  | دات المیلاد أعلی الش<br>مدار شهادة میلاد".                                                                                                    | ، إلى قائمة شهاد<br>_ أول قائمة "إص                                                                                                    | <ul> <li>١:٢٤</li> <li>١:٢٤</li> <li>١:٢٤</li> <li>١:٢٤</li> </ul>                                                                                                    |
| p 10 7 Sign 1                    |                                                         |                      |              | ط عليها.      | اشة، واضغد    | دات المیلاد أعلی الش<br>مدار شهادة میلاد".<br>شهادا <mark>،</mark> الوفاة <sup>-</sup>                                                                                                    | <ul> <li>لى قائمة شهاه</li> <li>أول قائمة "إص</li> </ul>                                                                                                    | • • • • • • • • • • • • • • • • • • •                                                                                                    |
| 9 10 <b>7</b> Seps 1             |                                                         |                      |              | ط عليها.      | الشة، واضىغد  | دات المیلاد أعلی الش<br>مدار شهادة میلاد".<br>شهادا، الوفاة <                                                                                                    | <ul> <li>) إلى قائمة شهاد</li> <li>) إول قائمة "إص</li> <li>شهادات الميلاد"</li> <li>شهاده الميلاد</li> </ul>                                                                                                    | <ul> <li>• • • • • • • • • • • • • • • • • • •</li></ul>                                                                                                    |
| 9 10 Tiges 1                     |                                                         |                      |              | ط عليها.<br>ا | اشة، واضغه    | دات المیلاد أعلی الش<br>مدار شهادة میلاد".<br>شهادا، الوفاة ~<br>اسم الشدی بافریی                                                                                                    | الى قائمة شهاد<br>أول قائمة "إص<br>شهادات الميلاد<br>شهادة الميلاد<br>في الأمل لشهادة الميلاد                                                                                                    | <ul> <li></li> <li></li> <li><!--</td--></li></ul>                                                                                                    |
| 9 10 <b>7</b> Sign 1             |                                                         |                      |              | ط عليها.      | اشة، واضغه    | دات المیلاد أعلی الش<br>مدار شهادة میلاد".<br>شهاداه الوفاة ~<br>اسم الشدی باعربی<br>عمرو                                                                                                  | الی قائمة شهاد<br>) إلی قائمة شهاد<br>ولی قائمة "إص<br>شهادات المیلاد<br>شهاده المیلاد<br>دلی ماقد شهاده امیلاد<br>مینا الاصل شهاده امیلاد<br>مینا ماسی میلاد<br>میلاد میلاد<br>میلاد میلاد میلاد.                                                                                                    | <ul> <li>٤</li> <li>٤</li> <li>١</li> <li>١</li> <li>١</li> <li>١</li> <li>١</li> <li>١</li> <li>١</li> <li>١</li> <li>١</li> <li>١</li> <li>١</li> <li>١</li> <li>١</li> <li>١</li> <li>٥</li> <li>٥</li> <li>٥</li> <li>٥</li> <li>٥</li> <li>٥</li> <li>٥</li> <li>٥</li> <li>٥</li> <li>٥</li> <li>٥</li> <li>٥</li> <li>٥</li> <li>٥</li> <li>٥</li> <li>٥</li> <li>٥</li> <li>٩</li> <li>٥</li> <li>٥</li> <li>٥</li> <li>٥</li> <li>٩</li> <li>٩</li></ul>                                                                                                    |
| 10 7 Sign 5                      |                                                         |                      |              | ط عليها.      | الشة، واضىغد  | دات المیلاد أعلی الش<br>مدار شهادة میلاد".<br>شهادا، الوفاة ~<br>ممود<br>محمود                                                                                                    | ل إلى قائمة شهاد<br>أول قائمة "إص<br>شهادات الميلاد<br>ميقادات الميلاد<br>ميقاد الميلاد<br>يانات شهادة ميلاد<br>يانات شهادة ميلاد<br>تشهادة تقدير العمر                                                                                                    | <ul> <li>۲</li> <li>۲</li></ul>                                                                                                    |
| 5 10 7 Kens                      |                                                         |                      |              | ط عليها.      | اشة، واضغه    | دات المیلاد أعلی الش<br>مدار شهادة میلاد".<br>شهاداه الوفاة ~<br>عمو<br>محمود                                                                                                    | الی قائمة شهاد<br>الی قائمة شهاد<br>اول قائمة "إص<br>شهادات المیلاد<br>شهاده المیلاد<br>دل فاقد لشهاده المیلاد<br>مین الاصل شهاده المیلاد<br>الیان شهاده میلاد<br>شهادة تقدیر العمر<br>الماسسلاط Mahamed Almed                                                                                                    | <ul> <li>ع النتقل</li> <li>انتقل</li> <li>اختر</li> <li>اختر</li> <li>مورة موراهم</li> <li>مورة موراهم</li> <li>مورة موراهم</li> <li>مورة موراهم</li> <li>مورة موراهم</li> <li>مورة موراهم</li> <li>مورة موراهم</li> <li>مورة موراهم</li> <li>مورة موراهم</li> <li>مورة موراهم</li> <li>موراهم</li> <li>موراه</li></ul>                             |
| 0 10 7 Res 1                     |                                                         |                      |              | لط عليها.     | اشة، واضغد    | دات المیلاد أعلی الش<br>مدار شهادة میلاد".<br>شهادا، الوفاة ~<br>ممود<br>ممود<br>معمد احمد                                                                                                 | ) إلى قائمة شهاد<br>أول قائمة "إص<br>شهادات الميلاد<br>بيق الأصل لشهادة الميلاد<br>بيانات شهادة ميلاد<br>ييانات شهادة ميلاد<br>منهدة تقدير العمر<br>Mohammed Ahmed<br>Khalid                                                                                                    | <ul> <li>عناد المنتقل</li> <li>انتقل</li> <li>انتقل</li> <li>اختر</li> <li>مورة موراتهم</li> <li>مورة موراتهم</li> <li>مورة موراتهم</li> <li>مورة موراتهم</li> <li>مورة موراتهم</li> <li>مورة موراتهم</li> <li>مورة موراتهم</li> <li>مورة موراتهم</li> <li>مورة موراتهم</li> <li>مورة موراتهم</li> <li>موراتهم</li> <li>موراتهم<!--</td--></li></ul> |
|                                  |                                                         |                      |              | ط عليها.      | لاشة، واضغه   | دات المیلاد أعلی الش<br>مدار شهادة میلاد".<br>شهادا، الوفاة ~<br>معمود<br>معمود<br>معمود<br>دالد                                                                                           | ) إلى قائمة شهاد<br>) إلى قائمة شهاد<br>) أول قائمة "إص<br>شهادات الميلاد<br>نيفاد الميلاد<br>بيانات شهادة الميلاد<br>بيانات شهادة الميلاد<br>المالم لشهادة الميلاد<br>المالي<br>المالي<br>المالمالي<br>المالي<br>المالي<br>المالي<br>المالي<br>المالي<br>المالي<br>المالي<br>المالي<br>المالي<br>المالي<br>المالي<br>المالي<br>المالي<br>المالي<br>المالي<br>المالي<br>المالي<br>المالي<br>المالي<br>المالي<br>المالي<br>المالمالمالم<br>المالي<br>المالمالم<br>المالي<br>المالمالم<br>المالم<br>المالم<br>الما | د         2         2         2         2           د         انتقل         -         -         -         -         -         -         -         -         -         -         -         -         -         -         -         -         -         -         -         -         -         -         -         -         -         -         -         -         -         -         -         -         -         -         -         -         -         -         -         -         -         -         -         -         -         -         -         -         -         -         -         -         -         -         -         -         -         -         -         -         -         -         -         -         -         -         -         -         -         -         -         -         -         -         -         -         -         -         -         -         -         -         -         -         -         -         -         -         -         -         -         -         -         -         -         -         -         -         -                                                                                                    |
| <sup>10</sup> <del>2 200</del> 1 |                                                         |                      |              | ط عليها.      | اشة، واضغد    | دات الميلاد أعلى الش<br>مدار شهادة ميلاد".<br>شهادا، الوفاة ~<br>معود<br>محمود<br>محمود<br>الاسم العربي                                                                                    | <ul> <li>الی قائمة شهاه</li> <li>إول قائمة شهاه</li> <li>أول قائمة "إص</li> <li>أول قائمة "إص</li> <li>شهادات الميلاد مسلمان المياد ميناد</li> <li>دل فاقد لشهادة الميلاد</li> <li>سهادة ميلاد</li> <li>سهادة ميلاد</li> </ul>                                                                                                    | انتقل           انتقل           انتقل           اختر           اختر           اختر           اختر           اختر           اختر           اختر           اختر           اختر           اختر           اختر           اختر           اختر           اختر           اختر           اختر           اختر           المال احدار ش           المال احدار ش                                                                                                    |
|                                  |                                                         |                      |              | ط عليها.      | الشة، واضغه   | دات الميلاد أعلى الش<br>مدار شهادة ميلاد".<br>شهادا الوفاة ~<br>معود<br>معود<br>معود<br>دالد<br>دالا<br>بسم العربي                                                                         | ) الی قائمة شهاه<br>) الی قائمة شهاه<br>) أول قائمة "إص<br>نشهادات المیلاد<br>نشهادة المیلاد<br>نیاات شهادة المیلاد<br>پیانات شهادة میلاد<br>یاات شهادة میلاد<br>بیانات شهادة میلاد<br>کلماه لشهادة المیلاد<br>نشهادة المیلاد<br>نشهاد<br>نشهادة المیلاد<br>نشهادة المیلاد<br>نشهادة المیلاد<br>نشهادة المیلاد<br>نشهادة المیلاد<br>نشهادة المیلاد<br>نشهادة المیلاد<br>نشهادة المیلاد<br>نشهاد<br>نشهادة المیلاد<br>نشهادة المیلاد<br>نشهاد<br>نشهادة المیلاد<br>نشهادة المیلاد<br>نشهادة المیلاد<br>نشهاد<br>نشهادة المیلاد<br>نشهاد<br>نشهاد<br>نشهاد<br>نشهاد<br>نشهاد<br>نشهاد<br>نشهاد<br>نشهاد<br>نشهاد<br>نشهاد<br>نشهاد<br>نشهاد<br>نشهاد<br>نشهاد<br>نشهاد<br>نشهاد<br>نشهاد<br>نشهاد<br>نشهاد<br>نشهاد<br>نشهاد<br>نشهاد<br>نشهاد<br>نشهاد<br>نشهاد<br>نشهاد<br>نشهاد<br>نشهاد<br>نشاع المیلاد<br>نشاع المیلاد<br>نش                                                                                                    | د         ۲         ۲         ۲         ۲         ۲         ۲         1         1         1         1         1         1         1         1         1         1         1         1         1         1         1         1         1         1         1         1         1         1         1         1         1         1         1         1         1         1         1         1         1         1         1         1         1         1         1         1         1         1         1         1         1         1         1         1         1         1         1         1         1         1         1         1         1         1         1         1         1         1         1         1         1         1         1         1         1         1         1         1         1         1         1         1         1         1         1         1         1         1         1         1         1         1         1         1         1         1         1         1         1         1         1         1         1         1         1         1                                                                                                    |
|                                  |                                                         |                      |              | ط عليها.      | لمشة، واضغه   | دات الميلاد أعلى الش<br>حدار شهادة ميلاد".<br>شهادا واوفاة ~<br>محمود<br>محمود<br>محمود<br>محمود<br>محمود<br>محمود<br>محمود<br>محمود<br>محمود<br>محمود<br>محمود<br>محمود<br>محمود<br>محمود | ی الی قائمة شهاه<br>ی الی قائمة شهاه<br>ی أول قائمة "اص<br>شهادات المیلاد<br>شهادات المیلاد<br>شهادة المیلاد<br>مین الاص شهادة المیلاد<br>مین الاص شهادة المیلاد<br>مین الاص<br>شهادة المیلاد<br>مین الاص<br>مین الاص<br>مین الاص<br>مین ا                                                                                                    | النتقل           النتقل           النتقل           النتقل           الختر           المال           المال           ال                                                                                                    |
|                                  |                                                         |                      |              | ط عليها.      | اشة، واضغد    | دات الميلاد أعلى الش<br>مدار شهادة ميلاد".<br>شهادا الوفاة ~<br>موهود<br>معمود العربي<br>الاسم العربي<br>سمارت<br>الاسم العربي                                                             | ی الی قائمة شیهاد<br>ی أول قائمة شیهاد<br>نقاده المیلاد<br>سقاده المیلاد<br>نقاده المیلاد<br>نقاده المیلاد<br>نقاده تقدیر<br>نقاده میلاد<br>نقاده تقدیر العمر<br>نقاده تقدیر العمر<br>نقاده تقدیر نقاده نقده نقاده نقده نقاده نقد<br>نقاده تقدیر نقاده نقد<br>نقاده تقدیر نقاده تقدیر نقده نقاده نقدیر<br>نقاده تقدیر نقدیر نقدیر نقدیر نقدیر<br>نقاده تقدیر نقدیر نقدیر<br>نقاده تقدیر نقدیر نقد                                                                                                    | النتقل           النتقل           النتقل           النقل           الختر           الختر           المالي           المالي           الما                                                                                                    |

| <ul> <li>ه مرتدل رقم المدور مرتدين مولاد الأم أو الأب أم المتعلط على بحث          <ul> <li>ه سرور المدور المدور</li></ul></li></ul>   |                                                                                                    | ك هذه الشاشية:                                                                                                    | <ul> <li>بمجرد الضغط عليها، ستظهر أمامك</li> </ul>                                                                                                    |
|----------------------------------------------------------------------------------------------------|----------------------------------------------------------------------------------------------------|----------------------------------------------------------------------------------------------------|----------------------------------------------------------------------------------------------------|
|                                                                                                    |                                                                                                    | لأم أو الأب <mark>، ثم اضغط على بحث</mark>                                                                                                    | <ul> <li>قم بإدخال رقم القيد، وتاريخ ميلاد ا</li> </ul>                                                                                                    |
| المعلدة العليم المعليم العليم المعليم المعليم ا<br>المعليم المعليم المعليم المعليم المعليم المعليم المعليم المعليم المعليم المعليم المعليم المعليم المعليم المعليم المعليم المعليم المعليم المعليم المعليم المعليم المعليم المعليم المعليم المعليم المع المعليم المعليم المعليم المعليم المعل       | الإمارات العربية التحدة والمابة المجتمع والأرة العسمة ووقد الما المجتمع                                                                                                    |                                                                                                    | مردیا نور v وردیا نور a                                                                                                    |
| عن معادة العاد:<br>( ) ( ) ( ) ( ) ( ) ( ) ( ) ( ) ( ) ( )                                                                                                    | 🖌 / طلب إصدار شاقادة ميلاد                                                                                                    |                                                                                                    | شهادات الميلاد × شهادات الوفاة ×                                                                                                    |
| (i) (i) (i) (i) (i) (i) (i) (i) (i) (i)                                                                                                    |                                                                                                    |                                                                                                    | شهادة الميلاد                                                                                                    |
|                                                                                                    | <sub>کتب</sub> و                                                                                                    | - أو - 🖮 تاريخ ميند الأب                                                                                                    | ر القيد * 📾 تاريخ ميلاد الأم                                                                                                    |
|                                                                                                    |                                                                                                    |                                                                                                    |                                                                                                    |
|                                                                                                    |                                                                                                    | ــــــــــــــــــــــــــــــــــــ                                                                                                    |                                                                                                    |
| <ul> <li>عيكة الأن عرض تقاصيل الطنل، كما يمكنك تغطى هذه الغطر:</li> <li>يمكنة الأن عرض تقاصيل الطنل، كما يمكنك تغطى هذه الغطر:</li> <li>يستان المرابع المستعادة</li> <li>يستان المرابع المستعادة</li> <li>يستان المرابع المستعادة</li> <li>يستان المرابع المستعادة</li> <li>يستان المرابع المستعادة</li> <li>يستان المرابع المستعادة</li> <li>يستان المرابع المستعادة</li> <li>يستان المرابع المستعادة</li> <li>يستان المرابع المستعادة</li> <li>يستان المرابع المرابع المرابع المرابع المرابع المستعادة</li> <li>يستان المرابع المرابع ا</li></ul>                                                 |                                                                                                    |                                                                                                    |                                                                                                    |
|                                                                                                    |                                                                                                    |                                                                                                    | احر نحديث للموقع في: 07/12/2021 ( 1.0.1-7)                                                                                                    |
| <ul> <li>يمكنك الأن عرض تفاصيل الطفل، كما يمكنك تغطي هذه الخطوة:</li> <li>شاصيل طلب الشهادة</li> <li>سان الله</li> <li>سان الله</li> <li>سان اله</li> <li>سان اله</li> <li>سان الله</li> <li>سان الله</li> <li>سان الله</li> <li>سان الله</li> <li>سان الله</li> <li>سان الله</li> <li>سان الله</li> <li>سان اله</li> <li>سان اله</li> <li>سان اله</li> <li>سان اله</li> <li>سان اله</li> <li>سان اله</li> <li>سان اله</li> <li>سان اله</li> <li>سان اله</li> <li>سان اله</li> <li>سان اله</li> <li>سان اله</li> <li>سان اله<th></th><th></th><th></th></li></ul>                                                                                                    |                                                                                                    |                                                                                                    |                                                                                                    |
| المالي طلب الشهادة          المالي طلب الشهادة <ul> <li></li></ul>                                                                                                    |                                                                                                    | كما يمكنك تخطي هذه الخطوة:                                                                                                    | <ul> <li>يمكنك الآن عرض تفاصيل الطفل،</li> </ul>                                                                                                    |
| التلكيل عليه السلماذة                                                                                                    |                                                                                                    | B (51/000002/2021                                                                                                    | تفاصل الثروية                                                                                                    |
| <ul> <li>سالت الله</li> <li>سالت الله</li> <li>سالت اله</li> <li>سالت الله</li> <li>سالت اله</li> <li>سالت الله</li> <li>سالت اله</li> <li>سالت اله</li> <li>سالت</li></ul>                                                                                                    | ( 10 تجاهل المراجعة                                                                                                    | B/SJ/000092/2021                                                                                                    | تفاضيل ضلب السنفادة                                                                                                    |
| <ul> <li>سالت البلاء</li> <li>سالت البلاء</li> <li>سالت ال</li></ul>                                                                                                    | +                                                                                                    | ) بيانات الأب                                                                                                    | ک بیانات الأب                                                                                                    |
| <ul> <li> <ul> <li> <ul> <li></li></ul></li></ul></li></ul>                                                                                                    | +                                                                                                    | بيانات الأم $\xi$                                                                                                    | 8                                                                                                    |
| <ul> <li>بالا المالي</li> <li>بالا المولود</li> <li>بالا المولود</li> <li>بالمولود</li> <li>بالا المولود</li> <li>بالا المولود</li> <li>بالا المولود</li> <li>بالا المولود</li> <li>بالا المولود</li> <li>بالا المولود</li> <li>بالا المولود</li> <li>بالا المولود</li> <li>بالا المولود</li> <li>بالا المولود</li> <li>بالا المولود</li> <li>بالمولود</li> <li>بالمولود</li> <li< td=""><td>+</td><td>اللانة اللاغ</td><td>) بيانات الأم</td></li<></ul>                                                                                                    | +                                                                                                    | اللانة اللاغ                                                                                                    | ) بيانات الأم                                                                                                    |
| <ul> <li>عنائي المعاد المعاد الم</li></ul> | +                                                                                                    |                                                                                                    | ◄ بيانات البلاغ                                                                                                    |
| <ul> <li>ستكون الخطوة التالية كما هو موضح في هذه الشاشة خاصة يتفاصيل الطفل، وفيها تقوم بتحديد عدد النسخ المطلوبة بالا التربية و الإنجليزية أو أي منهما وإضافة اسم الطفل باللغة العربية و الإنجليزية:</li> <li>شم بالضغط على "التللي"، ستنتقل إلى تفاصيل البطاقة الصحية، وفيها تقوم بتحديد الاسخ المطلوبة بالعربية و الإنجليزية أو أي منهما وإضافة اسم الطفل باللغة العربية و الإنجليزية.</li> <li>بمجرد الضغط على "التللي"، ستنتقل إلى تفاصيل البطاقة الصحية، وفيها تقوم بتحديد الاسخ المعالية به العربية و الإنجليزية أو أي منهما وإضافة اسم الطفل باللغة العربية و الإنجليزية.</li> <li>بمجرد الضغط على "التللي"، ستنتقل إلى تفاصيل البطاقة الصحية، وفيها تقوم بتحديد الإجابة المناسبة لك.</li> <li>منها والمنافة المي الطفل العربية و الإنجليزية.</li> <li>منها والمنافة المي الطفل العربية و الإنجليزية.</li> <li>منها والمي العالي"، ستنتقل إلى تفاصيل البطاقة الصحية، وفيها تقوم بتحديد الإجابة المناسبة لك.</li> <li>منها والمنافة الله منها والمي العالي العالي المعالي العالي المعالي العالي العالي المعالي العالي العالي العالي العالي العالي المعالي العالي العالي العالي العالي الما العالي العالي العا</li></ul>                             |                                                                                                    |                                                                                                    |                                                                                                    |
| <ul> <li>ستكون الخطوة التالية كما هو موضح في هذه الشاشة خاصة <u>بتفاصيل الطفل</u>، وفيها تقوم بتحديد عدد النسخ المطوبة بالعربية و الإنجليزية أو أي منهما وإضافة اسم الطفل باللغة العربية و الإنجليزية أو أي منهما وإضافة اسم الطفل باللغة العربية و الإنجليزية أو أي منهما وإضافة اسم الطفل باللغة العربية و الإنجليزية أو أي منهما وإضافة اسم الطفل باللغة العربية و الإنجليزية أو أي منهما وإضافة اسم الطفل باللغة العربية و الإنجليزية أو أي منهما وإضافة اسم الطفل باللغة العربية و الإنجليزية أو أي منهما وإضافة اسم الطفل باللغة العربية و الإنجليزية أو أي منهما وإضافة المربية و الإنجليزية أو أي منهما وإضافة المحدية، وفيها تقوم بتحديد الإجابة المنامية لك.</li> <li>بمجرد الضغط على "التالي"، ستنتقل إلى تفاصيل البطاقة الصحية، وفيها تقوم بتحديد الإجابة المنامية لك.</li> <li>و مبا لور بعلية منها أو أي منها والمال المالة الصحية، وفيها تقوم بتحديد الإجابة المنامية لك.</li> <li>و مبا لور بعلية منها أو أي منها أو أي أي أي أن المالية المحدية، وفيها تقوم بتحديد الإجابة المنامية لك.</li> <li>و مبا لور بعلية منها أو أي أي أو أي منها أو أي أي أن المالية المالة المالية المحدية، وفيها تقوم بتحديد الإجابة المنامية الك.</li> <li>و مبا لور بعلية منها أو أي أي أي أن المالية المالية المالية المالية المالية المالية المالية المالية أو أي أو أي أي أو أي أو أي أي أو أي أو أي أو أي أو أي أو أي أو أي أو أي أو أي أو أي أو أي أو أي أو أي أو أي أو أي أو أي أو أي أو أي أو أي أو أي أو أي أو أي أو أي أو أي أو أي أو أي أو أي أو أي أو أي أو أي أو أي أو أي أو أي أو أي أو أي أو أي أو أي أو أي أو أي أو أي أو أي أو أي أو أي أو أي أو أي أو أي أو أو أي أو أي أو أو أي أو أو أو أو أي أو أو أي أو أو أو أو أو أي أو أو أو أو أو أو أو أو أو أو أو أو أو</li></ul>                                                                                                    | +                                                                                                    | _ مرفقات البلاغ                                                                                                    | (>) بيانات الطفل                                                                                                    |
| <ul> <li>ستكون الخطوة التالية كما هو موضح في هذه الشاشة خاصة يتفاصيل الطفل، وفيها تقوم بتحديد عدد النسخ المطلوبة بالعربية و الإنجليزية أو أي منهما وإضافة اسم الطفل باللغة العربية و الإنجليزية أو أي منهما وإضافة اسم الطفل باللغة العربية و الإنجليزية أو أي منهما وإضافة اسم الطفل باللغة العربية و الإنجليزية أو أي منهما وإضافة اسم الطفل باللغة العربية و ويها تقوم بتحديد الإجابة المناسبة لك.</li> <li>بمجرد الضغط على "التالي"، ستنتقل إلى تفاصيل البطاقة الصحية، وفيها تقوم بتحديد الإجابة المناسبة لك.</li> <li>مجرد الضغط على "التالي"، ستنتقل إلى تفاصيل البطاقة الصحية، وفيها تقوم بتحديد الإجابة المناسبة لك.</li> <li>مجرد سور منهما و إلى تفاصيل البطاقة الصحية، وفيها تقوم بتحديد الإجابة المناسبة لك.</li> <li>مجرد المنغط على "التالي"، ستنتقل إلى تفاصيل البطاقة الصحية، وفيها تقوم بتحديد الإجابة المناسبة لك.</li> <li>مجرد المناسبة لك.</li> <li>مجرد المناسبة لك.</li> <li>مجرد المناسبة لك.</li> <li>مجرد المناسبة لك.</li> <li>مجرد المناسبة لك.</li> <li>مجرد محديد الإجابة المناسبة لك.</li> <li>مجرد المناسبة لك.</li> <li>مجرد المناسبة لك.</li> <li>مجرد محديد الإجابة المناسبة لك.</li> <li>مجرد محديد الإجابة المناسبة لك.</li> <li>مجرد محديد الإجابة المناسبة لك.</li> <li>مجرد محديد محديد محديد الإجابة المناسبة لك.</li> <li>مجرد محديد محديد محديد محديد محديد الإجابة المناسبة لك.</li> <li>مجرد محديد محديد م</li></ul>                                                                         |                                                                                                    |                                                                                                    |                                                                                                    |
| <ul> <li>ستكون الخطوة التالية كما هو موضح في هذه الشاشة خاصة ب<u>تفاصيل الطفل</u>، وفيها تقوم بتحديد عدد النسخ المطلوبة بالامربية و الإنجليزية أو أي منهما و إضافة اسم الطفل باللغة العربية و الإنجليزية.</li> <li>ثم قم بالضغط على "<u>التالي</u>"، ستنتقل إلى تفاصيل البطاقة الصحية، وفيها تقوم بتحديد الإجابة المناسبة لك.</li> <li>مجرد الضغط على "التالي"، ستنتقل إلى تفاصيل البطاقة الصحية، وفيها تقوم بتحديد الإجابة المناسبة لك.</li> <li>مجرد الضغط على "التالي"، ستنتقل إلى تفاصيل البطاقة الصحية، وفيها تقوم بتحديد الإجابة المناسبة لك.</li> <li>مجرد الضغط على "التالي"، ستنتقل إلى تفاصيل البطاقة الصحية، وفيها تقوم بتحديد الإجابة المناسبة لك.</li> <li>مجرد الضغط على "التالي"، ستنتقل إلى تفاصيل البطاقة الصحية، وفيها تقوم بتحديد الإجابة المناسبة لك.</li> <li>مجرد الضغط على "التالي"، ستنتقل إلى تفاصيل البطاقة الصحية، وفيها تقوم بتحديد الإجابة المناسبة لك.</li> <li>مجرد المناور ب المائية</li> <li>موانا لور ب المائية</li> <li>موان البلاماة</li> <li>موان البلاما</li></ul>                                                                                                    |                                                                                                    |                                                                                                    |                                                                                                    |
| شمادات لوفق *             شمادات لوفق *             شمادات لوفق *               سلمان الموفق *                 سلمان الموفق *               سلمان الموفق *               سلمان الموفق *                 سلمان الموفق *               سلمان الموفق *               سلمان الموفق *                 سلمان الموفق *               سلمان الموفق *               سلمان الموفق *                 سلمان الموفق *               سلمان الموفق *               سلمان الموفق *                 سلمان الموفق *               سلمان الموفق *               سلمان الموفق *                 سلمان الموفق *               سلمان الموفق *               سلمان الموفق *                 سلمان الموفق *               سلمان الموفق *               سلمانا الموفق *                 سلمان الموفق *               سلمانا الموفق *               سلمانا الموفق *                                                                                                    |                                                                                                    |                                                                                                    |                                                                                                    |
| <ul> <li> <ul> <li> <ul> <li></li></ul></li></ul></li></ul>                                                                                                    | قوم بتحديد عدد النسخ المطلوبة ب<br>مرابع المناسبة لك.<br>(ورواست ومرواسينية المناسبة الك.                                                                                                    | ح في هذه الشاشة خاصة <u>بنفاصيل الطفل</u> ، وفيها ن<br>إضافة اسم الطفل باللغة العربية والإنجليزية:<br>ل إلى تفاصيل البطاقة الصحية، وفيها تقوم بتحديد                      | <ul> <li>ستكون الخطوة التالية كما هو موض<br/>العربية و الإنجليزية أو أي منهما و<br/>ثم قم بالضغط على "<u>التالي</u>"، ستنتقا<br/>بمجرد الضغط على "<u>التالي</u>"، ستنتقا<br/>2 ميما نور × English</li> </ul>                                                                                                    |
| <td< td=""><td>قوم بتحديد عدد النسخ المطلوبة ب<br/>. الإجابة المناسبة لك.<br/>في وروا السمولول المريد العام<br/>المراد المريد العام<br/>المراد المحدول المريد العام<br/>المراد المحدول المريد العام</td><td>ح في هذه الشاشة خاصة <u>بتفاصيل الطفل</u>، وفيها ن<br/>إضافة اسم الطفل باللغة العربية والإنجليزية:<br/>ل إلى تفاصيل البطاقة الصحية، وفيها تقوم بتحدي<sup>ر</sup></td><td><ul> <li>ستكون الخطوة التالية كما هو موض<br/>العربية و الإنجليزية أو أي منهما و<br/>ثم قم بالضغط على "<u>التالى</u>"، ستنتقا<br/>بمجرد الضغط على "<u>التالى</u>"، ستنتقا<br/>ه مديا نور معاما</li> </ul></td></td<>                                                                                                    | قوم بتحديد عدد النسخ المطلوبة ب<br>. الإجابة المناسبة لك.<br>في وروا السمولول المريد العام<br>المراد المريد العام<br>المراد المحدول المريد العام<br>المراد المحدول المريد العام                                                                                                    | ح في هذه الشاشة خاصة <u>بتفاصيل الطفل</u> ، وفيها ن<br>إضافة اسم الطفل باللغة العربية والإنجليزية:<br>ل إلى تفاصيل البطاقة الصحية، وفيها تقوم بتحدي <sup>ر</sup>          | <ul> <li>ستكون الخطوة التالية كما هو موض<br/>العربية و الإنجليزية أو أي منهما و<br/>ثم قم بالضغط على "<u>التالى</u>"، ستنتقا<br/>بمجرد الضغط على "<u>التالى</u>"، ستنتقا<br/>ه مديا نور معاما</li> </ul>                                                                                                    |
| المالة المحية       عبو         المالة المحية       عبو         المالة المحية       المالة المحية         المالة المحية       المالة المحية         المالة المحية       المالة المحية         المالة المحية       المالة المحية         المالة المحية       المالة المحية         المالة المحية       المالة المحية         المالة المحية       -         المالة المحية       -         المالة المالة المحية       -         المالة المالة                                                                                                    | تقوم بتحديد عدد النسخ المطلوبة ب<br>عقوم بتحديد عدد النسخ المطلوبة ب<br>. الإجابة المناسبة لك.<br>في ورواست ويواسينا من                                                                                                    | ح في هذه الشاشة خاصة <u>بنفاصيل الطفل</u> ، وفيها ن<br>إضافة اسم الطفل باللغة العربية والإنجليزية:<br>ل إلى تفاصيل البطاقة الصحية، وفيها تقوم بتحديد                      | ستكون الخطوة التالية كما هو موض<br>العربية و الإنجليزية أو أي منهما و<br>ثم قم بالضغط على " <u>التالى</u> "، ستنتقا<br>بمجرد الضغط على " <u>التالى</u> "، ستنتقا<br>مرطا لور ب طعله على "التالى"، ستنتقا<br>ع مطا لور ب طعله على الفاة م<br>ع طلب الشهادة                                                                                                    |
| اس الملفة البنانية       اس الملفة البنانية         السلام الشهادة       السلام الشهادة         عدد النسخ البرابيزية       -         عدد النسخ بالرابيزية       -         عدد النسخ بالرابيزية       -         عدد النسخ بالرابيزية       -         عدد النسخ بالرابيزية       -         عدد النسخ بالرابيزية       -         عدد النسخ بالرابيزية       -         عدد النسخ بالرابيزية       -         السلام النسخ بالرابيزية       -         السلام النسخ بالرابيزية       -         السلام النسخ بالرابيزية       -         السلام اللسلام اللسلام النسخ بالرابيزية       -         السلام النسخ الرابيزية       -         السلام اللسلام الرابيزية       -         السلام اللسلام اللسلام اللسلام الرابيزية       -         السلام اللسلام اللسلام اللسلام اللرابيزية       -         السلام اللسلام اللسلام اللسلام اللرابيزية       -         السلام اللسلام اللسلام اللسلام اللرابيزية       -         السلام السلام اللسلام اللسلام اللسلام اللرابيزية       -         السلام السلام اللم اللم اللم اللم اللم ا                                                                                                    | تقوم بتحديد عدد النسخ المطلوبة ب<br>. الإجابة المناسبة لك.<br>. في وروا السلوبيات المرية العام<br>الإجابة المناسبة لك.<br>. الإجابة المناسبة لك.                                                                                                    | لح في هذه الشاشة خاصة <u>بتفاصيل الطفل</u> ، وفيها<br>إضافة اسم الطفل باللغة العربية والإنجليزية:<br>ل إلى تفاصيل البطاقة الصحية، وفيها تقوم بتحديد<br>لفل                | <ul> <li>ستكون الخطوة التالية كما هو موضد العربية و الإنجليزية أو أي منهما و ثم قم بالضغط على "التالي"، ستنتقا بمجرد الضغط على "التالي"، ستنتقا و معنون الضابي"، ستنتقا و معنون الضابية منهادات الوفاة م</li> <li>شهادات الميلد م شهادات الوفاة م</li> <li>ضلب الشهادة</li> <li>من مناصل النفل العلمي النفل النفار النفل النفار النفل النفل</li></ul>                                                                                                    |
| معد النسخ بالعربي •     عدد النسخ بالعربي •     عدد النسخ بالعربي •     مور السم الكدمة       معد النسخ بالتركيزية     +     عدد النسخ بالتركيزية       معد النسخ بالتركيزية     +     عدد النسخ بالتركيزية                                                                                                    | تقوم بتحديد عدد النسخ المطلوبة ب<br>الإجابة المناسبة لك.<br>ورواست ومارالمينا تسنا<br>الإجابة المناسبة لك.<br>الإجابة المناسبة لك.                                                                                                    | ح في هذه الشاشة خاصة <u>بنفاصيل الطفل</u> ، وفيها ن<br>إضافة اسم الطفل باللغة العربية والإنجليزية:<br>ل إلى تفاصيل البطاقة الصحية، وفيها تقوم بتحديد<br>هل                | <ul> <li>ستكون الخطوة التالية كما هو موضد العربية و الإنجليزية أو أي منهما و موضد ثم قم بالضغط على "ا<u>لتالى</u>"، ستنقل مما والمرد الضغط على "ا<u>لتالى</u>"، ستنقل معني مريا لور &gt; مليا لور &gt; مليا ور &gt; شهادات الوفاة &gt;</li> <li>مليا الشهادة</li> <li>مليا الشهادة</li> <li>مليا الشهادة</li> <li>مليا الظهر</li> </ul>                                                                                                    |
| السم الدُدمة<br>عدد النسخ بالإنجليزية<br>50 درهم                                                                                                    | تقوم بتحديد عدد النسخ المطلوبة ب<br>الإجابة المناسبة لك.<br>(ورواسيونيا المربة المنا<br>(ورواسيونيا المربة المنا<br>(ورواسيونيا المربة المنا<br>(ورواسيونيا المربة المنا<br>(ورواسيونيا المربة المناورينا المربة المناورينا المربة المناورينا المربة المناورينا المربة المناورين المربة المناورين المربة المربة الم | مح في هذه الشاشة خاصة <u>بنفاصيل الطفل</u> ، وفيها ن<br>إضافة اسم الطفل باللغة العربية والإنجليزية:<br>ل إلى تفاصيل البطاقة الصحية، وفيها تقوم بتحديد<br>مل               | <ul> <li>ستكون الخطوة التالية كما هو موضد العربية و الإنجليزية أو أي منهما و من منهما و موضد ثم قم بالضغط على "التالي"، ستنتقا مريا بور &gt; منهما على "التالي"، ستنتقا و أم يما بور &gt; منهما على "التالي"، ستنتقا و أم يما بور &gt; منهما على "التالي"، ستنتقا و أم يما بور &gt; منهما و أم يما بور &gt; منهما و أم يما يور &gt; منها و أم يما بور &gt; منها و أم يما بور &gt; منهما و أم يما بور &gt; منهما و أم يما يور &gt; منها و أم يور &gt; منها و أم يور &gt; منهما و أم يور &gt; منهما و أم يور &gt; منها و أم يور &gt; منه و أم يور &gt; منه و أم يور &gt; منه و أم يور &gt; منه و أم يور &gt; منه و أم يور &gt; منه و أم يور &gt; منه يور &gt; منه يور &gt; منه يور &gt; منه م ي م يور &gt; منه يور &gt; ما يور</li></ul> |
| ער בנומק                                                                                                    | قوم بتحديد عدد النسخ المطلوبة ب<br>الإجابة المناسبة لك.<br>(م) الإجابة المناسبة لك.<br>(م) الإجابة المناسبة لك.<br>(م) الإجابة المناسبة لك.<br>(م) الإجابة المناسبة الك.<br>(م) الإجابة المناسبة الك.                                                                                                    | ح في هذه الشاشة خاصة <u>بنفاصيل الطفل</u> ، وفيها ن<br>إضافة اسم الطفل باللغة العربية و الإنجليزية:<br>ل إلى تفاصيل البطاقة الصحية، وفيها تقوم بتحديد<br>للم              | ستكون الخطوة التالية كما هو موض<br>العربية و الإنجليزية أو أي منهما و<br>ثم قم بالضغط على " <u>التالى</u> "، ستنتقا<br>بمجرد الضغط على " <u>التالى</u> "، ستنتقا<br>مريا نور > معاوما الضافة ><br>• طلب الشهادة<br>• طلب الشهادة<br>• عموما الطال المهاد محموما الطالة المدية<br>• معاومات الطالة المدية<br>• مريقة إستدم الشهادة<br>• عدر المناخ                                                                                                    |
|                                                                                                    | تقوم بتحديد عدد النسخ المطلوبة ب<br>قوم بتحديد عدد النسخ المطلوبة ب<br>. الإجابة المناسبة لك.<br>(روااست ويوابه الك.<br>(روااست ويوابه الك.)                                                                                                    | ح في هذه الشاشة خاصة <u>بتفاصيل الطفل</u> ، وفيها ن<br>إضافة اسم الطفل باللغة العريية و الإنجليزية:<br>ل إلى تفاصيل البطاقة الصحية، وفيها تقوم بتحديد<br>مل<br>- بيداسع + | <ul> <li>ستكون الخطوة التالية كما هو موضد العربية و الإنجليزية أو أي منهما و شم منهما و شم منهما و شم منهما و شم منهما و شم مع منهما و شم منهما و شم منهما و شم مع منهما و شم منهما و شم منهما و ش منهما و شم منهما و شم منهما و شم منهما و شم منهما و شم منهما و ش منهما و ش منهما و شم منهما و شم منهما و ش منهما و ش منهما و ش منهما و ش منهما و ش منهما و ش منهما و ش منهما و شم منهما و ش منهما و شم منهما و ش منهما و ش منهما و ش منهما و ش منهما و منهما و منهما و منهما و م منهما و م منهما و م منهما و م منهما و م منهما و م منهما و م منهما و م منهما و م مم ما منهما و م منهما و م مم ما مام ما منهما و م مم مام مام ما مام ما مم ما مم ما ما م</li></ul>                                                                                                    |

| ,                                                                                                    | لخدمات المحية؟ ( عمر ) المحقة<br>مؤسسة الإماران للدمان الصحية<br>بقاء ثم اضعط "اللتالي"      | المتالى".<br>اقة الصحية<br>ماقة صحية خاصة بمؤسسة الإمارات لا<br>البطاقة المعالجة في مستشفيات وعيادات د<br>معلومات البطاقة الصحي | ثم قم بالضغط على "<br>ت معلومات البط<br>هل ترغب باصدار به<br>تنج هذه الندمة لنام<br>اختر ما يناسبك من ه                            | ,      |
|----------------------------------------------------------------------------------------------------|----------------------------------------------------------------------------------------------|----------------------------------------------------------------------------------------------------|----------------------------------------------------------------------------------------------------|--------|
| اتك في الحقول المطلوبة، كما يمكنك استلام الشهادة<br>PN)<br>: حتى تتمكن من العودة إليه وتعبئة الطلب عند الحاجة. | ها يتعين عليك إدخال بيان<br>ركز الطب الوقائي (AC<br>ليتم حفظ الطلب كمسودة                    | ة؛ تفاصيل التسليم، وفير<br>ت بالضغط على خيار م<br>يار "حفظ المعلومات"،<br>هي طريقة إستلام الشهادة                               | <ul> <li>ستكون الخطوة التالي</li> <li>من المستشفى إذا قمر</li> <li>كما يتاح لك أيضًا خر</li> <li>معلومات البطاقة المحبة</li> </ul> | ,<br>, |
| ت الوزارة<br>عليم:<br>٢ إسم شركة المستلم<br>مدينة المستلم•                                                     | إستلام الشهادة من مركز الحلب الوفائي / مستشفيا<br>ستلم بشكل كامل وصحيح لتجنب التأخير في التب | و تومیل الشعادة عن طریق البرید<br>پرچی التأکد من تقدیم عنوان المه<br>اسم المسللم*<br>میتون المسللم*                             | ى طريقة إستلام الشهادة                                                                                                    | œ      |
| دهان<br>ی (ام عالف المسائم * م) المسائم (م                                                                     |                                                                                              | علام المستقلم.<br>(ما الدوايل المستلم)<br>(ما البريد الزائكتروني للمستلم *                                                      |                                                                                                    |        |
| لمع<br>الشقادة > الم                                                                                           | اکمال الد                                                                                    |                                                                                                    | лация<br>50%                                                                                                    |        |
| توجيهك إلى خطوة الدفع مباشرة.<br>إكمال الدفع                                                                   | ل "مواصلة الدفع"، سيتم                                                                       | ة البيانات والضغط على                                                                                                    | <ul> <li>إذا قمت باختيار تعبئ</li> </ul>                                                                                           | •      |
| إعادة النظر > 😥 طلب الشهادة > 📄 الدفع                                                                          |                                                                                              | البنية الإنجاز<br>50%                                                                                                    |                                                                                                    |        |

| عملية الدفع | .6 |  |
|-------------|----|--|
|-------------|----|--|

| الامارت العربية التحمة الم                                                                                                    |                                                                         | English v مرحبا نور                                                    |                     |
|----------------------------------------------------------------------------------------------------|-------------------------------------------------------------------------|------------------------------------------------------------------------|---------------------|
| *                                                                                                    | شهادات الوفاة `                                                         | 🖌 شهادات المیلاد ~                                                     |                     |
|                                                                                                    |                                                                         | تفاصيل الشهادة $ ightarrow$                                            |                     |
| الدجز سيتم بدء معاملة بقيمة <b>180.7: درهمًا إماراتيًا</b> عن ذلك للإيشمل رسوم خدمة حوالة بنكية                                                                                                    | عند تأكيد                                                               |                                                                        |                     |
|                                                                                                    |                                                                         |                                                                        |                     |
| يين ،ترسوم<br>ة المكعب الذكي<br>5 درهم                                                                                                    | مصف تسر                                                                 |                                                                        |                     |
| ة عن النموذج الذكي لطلبات امدار , تعديل أو بدل فاقد لشهادة الميلاد<br>5 درهم                                                                                                    | حصة الوزارة                                                             |                                                                        |                     |
| ر شهادة میلاد 150 درهم                                                                                                    | رسوم اصدا                                                               | ° +                                                                    |                     |
| الصحة ووفاية المجتمع من توصيل الشهادة 5 درهم                                                                                                    | حصة وزارة                                                               | °?°                                                                    |                     |
| عة بريد الإمارات المراقم المرات المرات الم                                                                                                    | حصة مجمو                                                                |                                                                        |                     |
| الدفع                                                                                                    | 🗖 طرق                                                                   |                                                                        |                     |
| ندهع بسقولة باستخدام إحدى طرق الدهع التالية<br>                                                                                                    | یمحنت اس ا                                                              |                                                                        |                     |
|                                                                                                    | 4                                                                       |                                                                        |                     |
|                                                                                                    |                                                                         |                                                                        |                     |
|                                                                                                    |                                                                         |                                                                        |                     |
|                                                                                                    | 1                                                                       |                                                                        |                     |
| ilente.                                                                                                    |                                                                         |                                                                        |                     |
| إجمالي الرسوم المستحقة للشهادة ومجموعة من شروط الدفع التي يتعين عليك                                                                                                    | النافذة على<br>فقة عليما.                                               | تحتوي هذه ا<br>قراءتها والموار                                         | •                   |
| إجمالي الرسوم المستحقة للشهادة ومجموعة من شروط الدفع التي يتعين عليك<br>، الشروط، يمكنك الضغط على "ا <u>دفع</u> ".<br>لتالية، حيث يمكنك اختيار طريقة الدفع المفضلة لديك وإكمال عملية الدفع                                                                                                    | النافذة على<br>فقة عليها.<br>تك على تلك<br>ك الشاشة ا                   | تحتوي هذه ا<br>قراءتها والموا<br>بمجرد موافقت<br>ستظهر أماما           | •                   |
| إجمالي الرسوم المستحقة للشهادة ومجموعة من شروط الدفع التي يتعين عليك<br>م الشروط، يمكنك الضغط على "ا <u>دفع</u> ".<br>لتالية، حيث يمكنك اختيار طريقة الدفع المفضلة لديك وإكمال عملية الدفع<br>وزارة المسحووف له المجتمع في الالفانية و المعامية المناهم المنفضية الديك و إكمال عملية الدفع                                                                                                    | النافذة على<br>فقة عليها.<br>نك على تلك<br>ك الشاشة ا                   | تحتوي هذه ا<br>قراءتها والموا<br>بمجرد موافقت<br>ستظهر أمامل           | e Langua            |
| إجمالي الرسوم المستحقة للشهادة ومجموعة من شروط الدفع التي يتعين عليك<br>ل الشروط، يمكنك الضغط على "ا <u>دفع</u> ".<br>لتالية، حيث يمكنك اختيار طريقة الدفع المفضلة لديك وإكمال عملية الدفع<br>وزارة الصحة ووقباية المتعمي<br>وزارة الصحة ووقباية المتمع<br>العقت العتقر، للطبية: 2001                                                                                                    | النافذة على<br>فقة عليها.<br>نك على تلك<br>ك الشاشة ا                   | تحتوي هذه ا<br>قراءتها والموا<br>بمجرد موافقت<br>ستظهر أمامل<br>Chang- | •<br>•<br>ge Langua |
| إجمالي الرسوم المستحقة للشهادة ومجموعة من شروط الدفع التي يتعين عليك<br>ما الشروط، يمكنك الضغط على "ا <u>دفع</u> ".<br>لتالية، حيث يمكنك اختيار طريقة الدفع المفضلة لديك وإكمال عملية الدفع<br>وزارة المحدود وياية المحتمع<br>وزارة الصحة ووقاية المحتمع<br>وزارة الصحة ووقاية المحتمع<br>وزارة الصحة ووقاية المحتمع<br>تاكيد                                                                                                    | النافذة على<br>فقة عليها.<br>نك على تلك<br>ك الشاشة ا                   | تحتوي هذه ا<br>قراءتها والموا<br>بمجرد موافقت<br>ستظهر أمامل<br>-۲۵۳۳  | e<br>e<br>Langua    |
| إجمالي الرسوم المستحقة للشهادة ومجموعة من شروط الدفع التي يتعين عليك<br>الشروط، يمكنك الضغط على "ا <u>دفع</u> ".<br>لتالية، حيث يمكنك اختيار طريقة الدفع المفضلة لديك وإكمال عملية الدفع<br>وزارة الصحة ووقاية المتعلم<br>وزارة الصحة ووقاية المتعمع<br>وزارة الصحة ووقاية المتعمع<br>عوارة المعة وقاية المتعمع<br>الوقت المتعلم للجلسة: 19:55<br>عوالمطلوبة                                                                                                    | النافذة على<br>فقة عليها.<br>تك على تلك<br>ك الشاشة ا<br>حدد طريقة الدة | تحتوي هذه ا<br>قراءتها والموا<br>بمجرد موافقت<br>ستظهر أمامل           | •<br>•              |
| إجمالي الرسوم المستحقة للشهادة ومجموعة من شروط الدفع التي يتعين عليك<br>الشروط، يمكنك الضغط على "ا <u>دفع</u> ".<br>لتالية، حيث يمكنك اختيار طريقة الدفع المفضلة لديك وإكمال عملية الدفع<br>وزارة الصحة وقابة المقتمع<br>وزارة الصحة وقابة المعتمع<br>وزارة الصحة وقابة المعتمع<br>الوق المتبقي للجلسة: 20:19:5<br>عامطلوبة                                                                                                    | النافذة على<br>فقة عليها.<br>نك على تلك<br>ك الشاشة ا<br>حدد طريقة الدة | تحتوي هذه ا<br>قراءتها والموا<br>بمجرد موافقت<br>ستظهر أمامل           | ye Langua           |
| إجمالي الرسوم المستحقة للشهادة ومجموعة من شروط الدفع التي يتعين عليك<br>الشروط، يمكنك الضغط على "ا <u>دفع</u> ".<br>لتالية، حيث يمكنك اختيار طريقة الدفع المفضلة لديك وإكمال عملية الدفع<br>وزرد المحدود في المعتمر<br>وزارة الصحة ووقابة المعتمع<br>وزارة الصحة ووقابة المعتمع<br>الوقت المنتقى للجلسة: 19:50<br>الوقت المنتقى للجلسة: 19:50<br>ع المطلوبة<br>بطاقة<br>بطاقة                                                                                                    | النافذة على<br>فقة عليها.<br>نك على تلك<br>ك الشاشة ا<br>حدد طريقة الدة | تحتوي هذه ا<br>قراءتها والموا<br>بمجرد موافقت<br>ستظهر أمامل<br>۲۵۳۳   | •<br>•              |
| إجمالي الرسوم المستحقة للشهادة ومجموعة من شروط الدفع التي يتعين عليك<br>الشروط، يمكنك الضغط على "ا <u>دفع</u> ".<br>لتالية، حيث يمكنك اختيار طريقة الدفع المفضلة لديك وإكمال عملية الدفع<br>وزرة الصحة ووناية المعتمي<br>وزرة المحة ووناية المعتمي<br>وزرة المحة ووناية المعتمي<br>وزرة المحة ووناية المعتمي<br>الوقت المتنفي للجلسة: 35:200<br>ع المطلوبة<br>بع المطلوبة<br>بطاقة<br>بطاقة                                                                                                    | النافذة على<br>فقة عليها.<br>نك على تلك<br>ك الشاشة ا<br>حدد طريقة الدة | تحتوي هذه ا<br>قراءتها والموا<br>بمجرد موافقت<br>ستظهر أمامل<br>-۲۵۳۳  | •<br>•              |
| إجمالي الرسوم المستحقة للشهادة ومجموعة من شروط الدفع التي يتعين عليك<br>الشروط ، يمكنك الضغط على "ا <u>دفع</u> ".<br>لتالية ، حيث يمكنك اختيار طريقة الدفع المفضلة لديك وإكمال عملية الدفع<br>ورانه المعة ووانة المعتمي<br>ورانة المعة ووانة المعتمي<br>ورانة المعة ووانة المعتمي<br>ورانة المعة ووانة المعتمي<br>ورانة المعة ووانة المعتمي<br>الوقت المتفي للجلسة :55:00:00<br>ورانة المعة ووانة المعتمي<br>ورانة المعة ووانة المعتمي<br>ورانة المعتمي<br>ورانة المعتمي<br>ورانة المع | النافذة على<br>فقة عليها.<br>نك على تلك<br>ك الشاشة ا<br>حدد طريقة الدة | تحتوي هذه ا<br>قراءتها والموا<br>بمجرد موافقت<br>ستظهر أمامل<br>Chang  | •<br>•              |

## 7. ملاحظات

<mark>\*ملاحظة:</mark> يمكنك الحصول على نسخة من الشهادة في شكل مستند PDF لتسهيل المعاملات الإلكترونية.

\* ملاحظة: إذا تم رفض الطلب، يتم إرساله مرة أخرى لتصحيحه وإعادة تقديمه.

- <mark>\* ملاحظة:</mark> يتم إرسال إشعارات عبر الرسائل القصيرة والبريد الإلكتروني بعد عملية الدفع، في حالة الموافقة والرفض.
  - <mark>\* ملاحظة:</mark> ستستغرق الشهادة يوم عمل واحد لاستلامها.
  - <mark>\* ملاحظة:</mark> سيتم عرض الطلب على لوحة البيانات، كما يمكنك طباعة الإيصال.